# • **1** | **1** | **1** | **1** | **1** | **1** | **1** | **1** | **1** | **1** | **1** | **1** | **1** | **1** | **1** | **1** | **1** | **1** | **1** | **1** | **1** | **1** | **1** | **1** | **1** | **1** | **1** | **1** | **1** | **1** | **1** | **1** | **1** | **1** | **1** | **1** | **1** | **1** | **1** | **1** | **1** | **1** | **1** | **1** | **1** | **1** | **1** | **1** | **1** | **1** | **1** | **1** | **1** | **1** | **1** | **1** | **1** | **1** | **1** | **1** | **1** | **1** | **1** | **1** | **1** | **1** | **1** | **1** | **1** | **1** | **1** | **1** | **1** | **1** | **1** | **1** | **1** | **1** | **1** | **1** | **1** | **1** | **1** | **1** | **1** | **1** | **1** | **1** | **1** | **1** | **1** | **1** | **1** | **1** | **1** | **1** | **1** | **1** | **1** | **1** | **1** | **1** | **1** | **1** | **1** | **1** | **1** | **1** | **1** | **1** | **1** | **1** | **1** | **1** | **1** | **1** | **1** | **1** | **1** | **1** | **1** | **1** | **1** | **1** | **1** | **1** | **1** | **1** | **1** | **1** | **1** | **1** | **1** | **1** | **1** | **1** | **1** | **1** | **1** | **1** | **1** | **1** | **1** | **1** | **1** | **1** | **1** | **1** | **1** | **1** | **1** | **1** | **1** | **1** | **1** | **1** | **1** | **1** | **1** | **1** | **1** | **1** | **1** | **1** | **1** | **1** | **1** | **1** | **1** | **1** | **1** | **1** | **1** | **1** | **1** | **1** | **1** | **1** | **1** | **1** | **1** | **1** | **1** | **1** | **1** | **1** | **1** | **1** | **1** | **1** | **1** | **1** | **1** | **1** | **1** | **1** | **1** | **1** | **1** | **1** | **1** | **1** | **1** | **1** | **1** | **1** | **1** | **1** | **1** | **1** | **1** | **1** | **1** | **1** | **1** | **1** | **1** | **1** | **1** | **1** | **1** | **1** | **1** | **1** | **1** | **1** | **1** | **1** | **1** | **1** | **1** | **1** | **1** | **1** | **1** | **1** | **1** | **1** | **1** | **1** | **1** | **1** | **1** | **1** | **1** | **1** | **1** | **1** | **1** | **1** | **1** | **1** | **1** | **1** | **1** | **1** | **1** | **1** | **1** | **1** | **1** | **1** | **1** | **1** | **1** | **1** | **1** | **1** | **1** | **1** | **1** | **1** | **1** | **1** | **1** | **1** | **1** | **1** | **1** | **1** | **1** | **1** | **1** | **1** | **1** | **1** | **1** | **1** | **1** | **1** | **1** | **1** | **1** | **1** | **1** | **1** | **1** | **1** | **1** | **1** | **1** | **1** | **1** | **1** | **1** | **1** | **1** | **1** | **1** | **1** | **1** | **1** | **1** | **1** | **1** | **1** | **1** | **1** | **1** | **1** | **1** | **1** | **1** | **1** | **1** | **1** | **1** | **1** | **1** | **1** | **1** | **1** | **1** | **1** | **1** | **1** | **1** | **1** | **1** | **1** | **1**

# Starting a Router Terminal Session

This section describes how to start a terminal session with the Cisco 1120 Connected Grid Router using the console port. Start a terminal session with the router when you are at the router installation location and want to administer the router with a direct connection using the command-line interface (CLI) software.

# Before You Begin

Before you start a terminal session with the router, you must connect a PC or PC terminal to the router console port following the instructions in Connecting the Console Port, page 58.

# About the Console Port

The console port is an asynchronous serial port that allows you to connect to the device for initial configuration through a standard RS-232 port with an RJ-45 connector. Any device connected to this port must be capable of asynchronous transmission.

### **Console Port Settings**

Configure the console port settings as described in Table 1 on page 91.

| Parameter | Console Port Setting | Description                                                          |
|-----------|----------------------|----------------------------------------------------------------------|
| Baud      | 9600                 | Specifies the transmission speed for the connection.                 |
| Data bits | 8                    | Specifies the number of bits in an 8-bit byte that is used for data. |
| Parity    | None                 | Specifies the odd or even parity for error detection.                |
| Stop bits | 1                    | Specifies the stop bits for an asynchronous line.                    |

#### Table 1 Console Port Settings

## Using the Ctrl-C Command

The router console port is located on the router exterior. For detailed information see Console Port, page 26.

On many Cisco routers, you can enter **Ctrl-C** to interrupt the router startup process and then delete or change the admin password, or view or delete the router configuration.

Note: To prevent unauthorized access to the router configurations and passwords, the Ctrl-C command is disabled on the router while it is booting up and loading the system software.

# Connecting to the Console Port with Microsoft Windows

To connect to the router console port using Microsoft Windows:

- Start a terminal emulator application, such as Windows HyperTerminal (included with some versions of Windows OS) or PuTTY: www.putty.org
- 2. Configure the terminal emulation software with the parameters described in About the Console Port, page 91.
- 3. Connect to the router.

# Connecting to the Console Port with Mac OS X

This procedure describes how to connect a Mac OS X system USB port to the console using the built-in OS X Terminal utility.

- 1. Use the Finder to go to Applications > Utilities > Terminal.
- 2. Connect the OS X USB port to the router.
- 3. Enter the following commands to find the OS X USB port number:

```
macbook:user$ cd /dev
macbook:user$ ls -ltr /dev/*usb*
crw-rw-rw- 1 root wheel 9, 66 Apr 1 16:46 tty.usbmodem1a21
DT-macbook:dev user$
```

4. Connect to the USB port with the following command followed by the router USB port speed:

macbook:user\$ screen /dev/tty.usbmodem1a21 9600

To Disconnect the OS X USB Console from the Terminal Window Enter Ctrl+A followed by Ctrl+\

# Connecting to the Console Port with Linux

To connect a Linux system USB port to the console using the built-in Linux Terminal utility:

- **1.** Open the Linux Terminal window.
- 2. Connect the Linux USB port to the router.
- 3. Enter the following commands to find the Linux USB port number:

```
root@usb-suse# cd /dev
root@usb-suse /dev# 1s -ltr *ACM*
crw-r--r- 1 root root 188, 0 Jan 14 18:02 ttyACM0
root@usb-suse /dev#
```

4. Connect to the USB port with the following command followed by the router USB port speed:

root@usb-suse /dev# screen /dev/ttyACM0 9600

To Disconnect the Linux USB Console from the Terminal Window Enter Ctrl+A followed by :, then type quit.